# 配置具備FirePOWER服務訪問控制規則的ASA以 過濾AnyConnect VPN客戶端流量到網際網路

# 目錄

簡介 必要條件 需求 採用元件 問題 解決方案 ASA配置 由ASDM配置管理的ASA FirePOWER模組 由FMC配置管理的ASA FirePOWER模組 結果

# 簡介

本檔案介紹如何設定存取控制原則(ACP)規則,以檢查來自虛擬私人網路(VPN)通道或遠端存取 (RA)使用者的流量,以及將具備FirePOWER服務的思科調適型安全裝置(ASA)用作網際網路閘道。

# 必要條件

### 需求

思科建議您瞭解以下主題:

- AnyConnect、遠端訪問VPN和/或點對點IPSec VPN。
- Firepower ACP配置。
- •ASA模組化策略框架(MPF)。

### 採用元件

本文中的資訊係根據以下軟體和硬體版本:

- 適用於ASDM的ASA5506W 9.6(2.7)版示例
- 適用於ASDM的FirePOWER模組版本6.1.0-330示例。
- 適用於FMC的ASA5506W 9.7(1)版示例。
- 適用於FMC的FirePOWER版本6.2.0範例。
- Firepower管理中心(FMC)版本6.2.0

本文中的資訊是根據特定實驗室環境內的裝置所建立。文中使用到的所有裝置皆從已清除(預設))的組態來啟動。如果您的網路正在作用,請確保您已瞭解任何指令可能造成的影響。

問題

具備FirePOWER服務的ASA5500-X無法過濾和/或檢查AnyConnect使用者流量,這些流量與源自 IPSec隧道所連線的其他位置的流量相同,這些隧道使用單點永久內容安全。

此解決方案所涵蓋的另一個症狀是無法定義針對所提及資源的特定ACP規則而不受其他資源的影響 。

在ASA上終止的VPN解決方案使用TunnelAll設計時,經常會看到這種情況。

## 解決方案

這可以通過多種方式實現。但是,此方案包含按區域進行的檢查。

### ASA配置

步驟1. 確定AnyConnect使用者或VPN隧道連線到ASA的介面。

#### 對等通道

這是show run crypto map 輸出的一個片段。

crypto map outside\_map interface **outside** 

#### AnyConnect使用者

show run webvpn 命令會顯示啟用AnyConnect存取的位置。

```
webvpn
enable outside
hostscan image disk0:/hostscan_4.3.05019-k9.pkg
hostscan enable
anyconnect image disk0:/anyconnect-win-4.4.01054-webdeploy-k9.pkg 1
anyconnect image disk0:/anyconnect-macos-4.4.01054-webdeploy-k9.pkg 2
anyconnect enable
在此案例中,介面outside會同時接收RA使用者和對等通道。
```

步驟2. 使用全域性策略將流量從ASA重定向到FirePOWER模組。

可使用任何相符條件**或定義**的存取控制清單(ACL)進行流量重新導向。

#### match any match示例。

```
class-map SFR
match any
policy-map global_policy
class SFR
sfr fail-open
```

service-policy global\_policy global ACL匹配示例。 access-list sfr-acl extended permit ip any any class-map SFR match access-list sfr-acl policy-map global\_policy class SFR sfr fail-open service-policy global\_policy global

在不太常見的情況下,服務策略可用於外部介面。本檔案沒有說明此範例。

### 由ASDM配置管理的ASA FirePOWER模組

步驟1.在Configuration > ASA FirePOWER Configuration > Device Management處為外部介面分配 一個區域。在本例中,該區域稱為outside。

| ○ ○ ○ <u>Configuration &gt; ASA FirePOWER Configuration &gt; Device Management</u> > <u>Interfaces</u> |                        |                             |        |               |               |  |  |  |  |  |
|----------------------------------------------------------------------------------------------------|------------------------|-----------------------------|--------|---------------|---------------|--|--|--|--|--|
| firepower<br>ASA5506W                                                                                  |                        |                             |        | You have unap | plied changes |  |  |  |  |  |
| Device Interfaces                                                                                      |                        |                             |        |               |               |  |  |  |  |  |
| Name 🔺                                                                                                 |                        | Security Zones              |        |               |               |  |  |  |  |  |
| firepower                                                                                              |                        |                             |        |               | Ø             |  |  |  |  |  |
| guest                                                                                                  |                        |                             |        |               | Ø             |  |  |  |  |  |
| inside                                                                                                 |                        | inside                      |        |               | Ø             |  |  |  |  |  |
| nlp_int_tap                                                                                            |                        |                             |        |               | Ø             |  |  |  |  |  |
| Doutside                                                                                               | Edit Interface         |                             | ? ×    |               | Ø             |  |  |  |  |  |
| 🛃 wifi                                                                                                 |                        | ASA                         |        |               | Ø             |  |  |  |  |  |
|                                                                                                    | Security Zone: outside | Store ASA FirePOWER Changes | Cancel |               |               |  |  |  |  |  |

步驟2.在Configuration > ASA FirePOWER Configuration > Policies > Access Control Policy中選擇 Add Rule。

步驟3.在Zones頁籤中,選擇outside區域作為規則的源和目標。

| Add Rule                            |                               | ? ×                         |
|-------------------------------------|-------------------------------|-----------------------------|
| Name Remote VPN Policy              | Enabled                       | Insert above rule           |
| Action 🔀 Block                      | ▼ V D 2 th I                  |                             |
| Zones Networks 🛆 Users Application: | Ports URLs SGT/ISE Attributes | Inspection Logging Comments |
| Available Zones 🕐                   | Source Zones (1)              | Destination Zones (1)       |
| Search by name                      | 🧠 outside                     | 📋 🥞 outside 📋               |
| 🥞 🔔 in                              |                               |                             |
| 🥞 inside                            |                               |                             |
| 🥞 🔔 out                             | Add to                        |                             |
| 🍓 outside                           | Source                        |                             |
|                                     | Add to<br>Destination         |                             |
|                                     |                               |                             |
|                                     |                               |                             |
|                                     |                               |                             |
|                                     |                               |                             |
|                                     |                               |                             |
|                                     |                               | Add Cancel                  |

步驟4.選擇活動、標題和任何其他所需條件以定義此規則。

可以為此流量建立多個規則。請務必記住,源和目標區域必須是分配給VPN源和Internet的區域。

確保在這些規則之前,沒有其他可以匹配的更常規策略。最好將這些規則置於為任何區域定義的規 **則之**上。

步驟5.按一下儲存ASA FirePOWER更改,然後按一下部署FirePOWER更改以使這些更改生效。

#### 由FMC配置管理的ASA FirePOWER模組

步驟1.在裝置處為外部介面分配一個區域 >管理>介面.在本例中,該區域稱為 outside-zone.

| ASA5506W          |                             |        |
|-------------------|-----------------------------|--------|
| Device Interfaces |                             |        |
| Name 🔺            | Security Zones              |        |
| inside            | Edit Interface              | ? ×    |
| 😿 outside         | ASA                         |        |
|                   | Security Zone: outside-zone | ~      |
|                   | Save                        | Cancel |

步驟2.在Policies > Access Control > Edit中選擇Add Rule。

步驟3.在Zones頁籤中,選擇outside-zone作為規則的源和目標。

| Prefilter Policy: Default Prefilter Po                                        |                                    |                 |                             |                |                       |         |                              |          |          | ? ×               |            |      |            |         |          |
|-------------------------------------------------------------------------------|------------------------------------|-----------------|-----------------------------|----------------|-----------------------|---------|------------------------------|----------|----------|-------------------|------------|------|------------|---------|----------|
| Rul<br>命                                                                      | es Security I                      | ntelligence     | Name<br>Action              | VPN Traffic    |                       |         | <ul> <li>U D .2 d</li> </ul> | 🗹 Enab   | led      | Insert            | into Manda | tory |            |         | ~        |
| #                                                                             | Name                               | Source<br>Zones | Zone                        | Networks       | VLAN Tags             | 🛆 Users | Applications                 | Ports    | URLs     | SGT/ISE Attribute | s          |      | Inspection | Logging | Comments |
| - I                                                                           | landatory - Fire                   | POWER Poli      | Availab<br>Sea              | rch by name    |                       |         |                              | source . | ide-zone | )                 | i          |      | de-zone    |         |          |
| There are no rules in this section. / Section in Default - FirePOWER Policy ( |                                    |                 |                             | <b>n</b><br>de |                       |         |                              |          |          |                   |            |      |            |         |          |
| Ther<br>Defa                                                                  | e are no rules in a<br>ault Action | this section. / | 🥞 inside-zone               |                | Add to<br>Source      |         |                              |          |          |                   |            |      |            |         |          |
|                                                                               |                                    | Cut             | 👬 Outside<br>🧐 outside-zone |                | Add to<br>Destination |         |                              |          |          |                   |            |      |            |         |          |
|                                                                               |                                    |                 | 🚠 Out                       | side_cbarrien  |                       |         |                              |          |          |                   |            |      |            |         |          |
|                                                                               |                                    |                 |                             |                |                       |         |                              |          |          |                   |            |      |            |         |          |
|                                                                               | Add                                |                 |                             |                |                       |         |                              |          |          | Add               | Cancel     |      |            |         |          |

步驟4.選擇活動、標題和任何其他所需條件以定義此規則。

可以為此流量建立多個規則。請務必記住,源和目標區域必須是分配給VPN源和Internet的區域。

確保在這些規則之前,沒有其他可以匹配的更常規策略。最好將這些規則置於為任何區域定義的規 **則之**上。

步驟5.按一下Save,然後按一下Deploy,所做的變更就會生效。

## 結果

部署完成後,AnyConnect流量現在由應用的ACP規則進行過濾/檢查。在此示例中,成功阻止了 URL。

# **Access Denied**

### You are attempting to access a forbidden site.

Consult your system administrator for details.